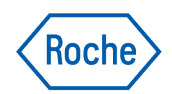

## Pattern Detection

The Pattern Detection tool reveals up to 20 patterns to support assessment during the consultation.

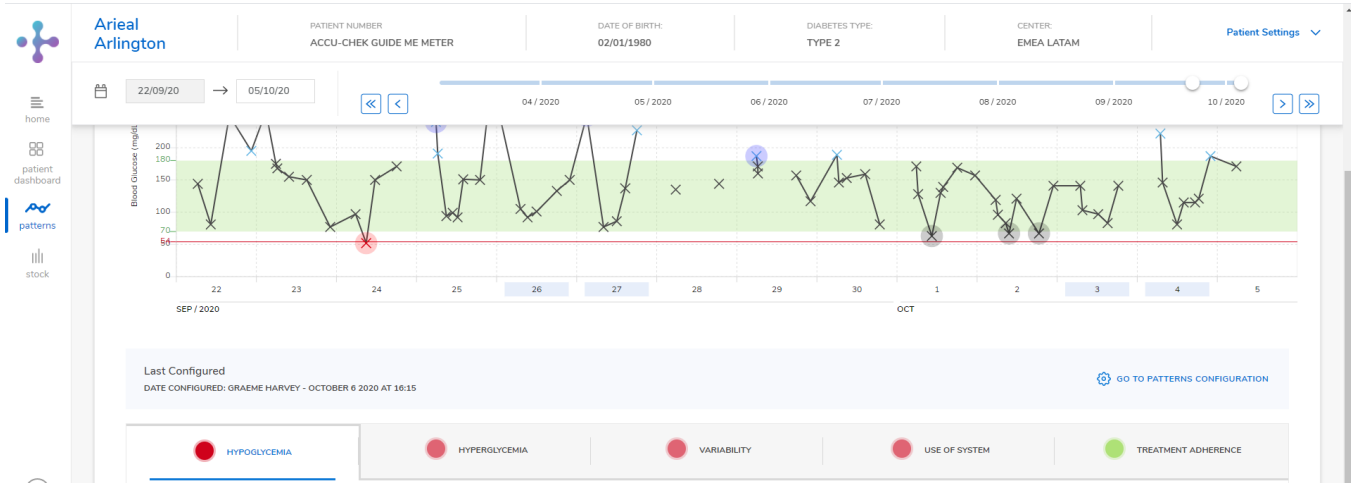

Data represented in the image is for illustrative purposes only. Not actual patient data.

## Patterns are organized in 5 different groups:

- Hypoglycemia Hyperglyemia Blood glucose variability
  - Use of the systems Treatment adherence

Group indicators are shown next to each patterns group by using an easy-to-read visual code.

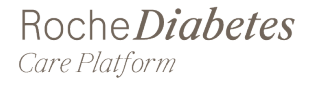

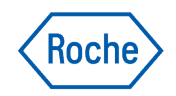

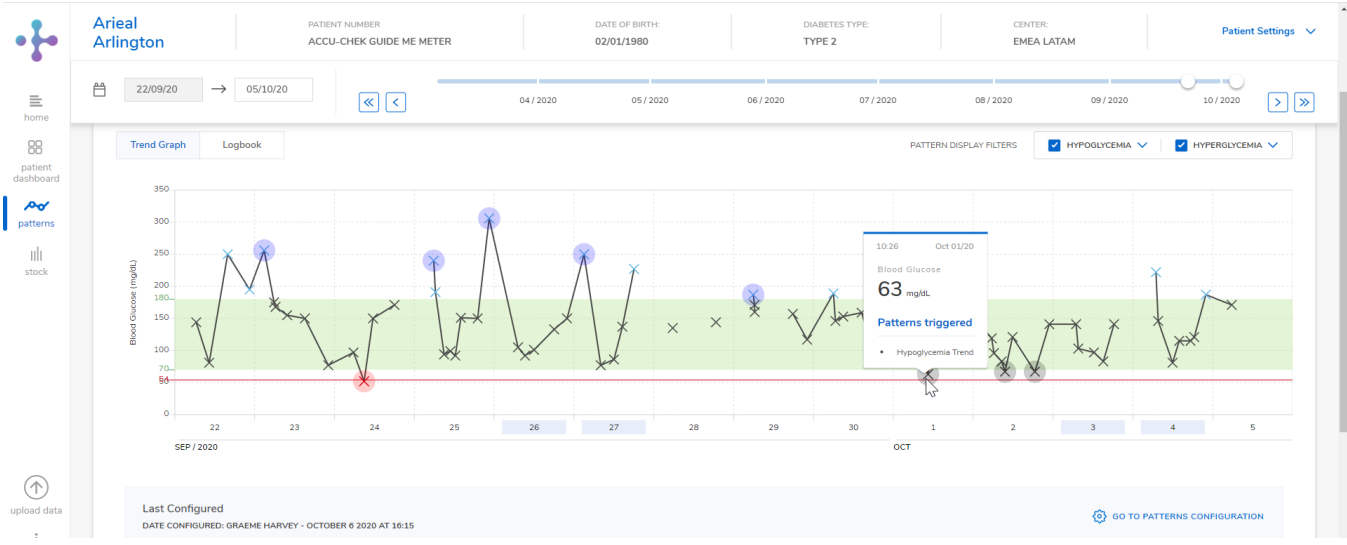

Data represented in the image is for illustrative purposes only. Not actual patient data.

On the Trend Graph, blood glucose values triggering a pattern to red are highlighted with a red circle on the graph and will blink three times before becoming static circles. Hover over the red circles and a pop-up card appears, which gives information about the value and the pattern(s) triggered by this value.

| •                                     | Arieal<br>Arlington |                                                                                                    |                                                 | PATIENT NUMBER                |                     | DATE OF BIF<br>02/01/198 | TH:<br>) | DIABETES TYPE:<br>TYPE 2 |        | CENTER:<br>EMEA LATAM                                                                                                    |         | Patient Settings 🗸 🗸 |      |               |         |     |           |     |
|---------------------------------------|---------------------|----------------------------------------------------------------------------------------------------|-------------------------------------------------|-------------------------------|---------------------|--------------------------|----------|--------------------------|--------|----------------------------------------------------------------------------------------------------|---------|----------------------|------|---------------|---------|-----|-----------|-----|
| ≡<br>home                             | Ĥ                   | 22/09/20 -                                                                                                    | → 05/10/20                                      | «                             | <                   |                          | 04/2020  | 05                       | 2020   | 06/2020                                                                                                    |         | 07/2020              | 08/2 | 020           | 09/2020 | 0   | 10 / 2020 | > » |
| patient<br>dashboard                  | <u>r</u>            | 100<br>70-<br>50-                                                                                                    |                                                 | XX                            | k                   | k                        | XX       | J.X                      |        |                                                                                                    | ×       | ¥ 1                  | ¥ ¥  | ×V            | *×/     | X** |           |     |
| patterns                              |                     | 0<br>SEP / 2020                                                                                                    | 2                                               | 23 24                         |                     | 25                       | 26       | 27                       | 28     | 29                                                                                                    | 3       | ост                  | 1    | 2             |         | 4   | 5         | 5   |
| IIII<br>stock                         |                     | Last Configured<br>DATE CONFIGURED: GRAEME HARVEY - OCTOBER 6 2020 AT 16:15                                                                                         |                                                 |                               |                     |                          |          |                          |        | () GO TO PATTERNS CONFIGURATION                                                                                                    |         |                      |      |               |         |     |           |     |
|                                       | H                   | Нуродисема нурегоцусема                                                                                                    |                                                 |                               |                     |                          |          |                          | •      |                                                                                                    |         |                      |      |               |         |     | ED EN CE  |     |
| upload data<br>i<br>info<br>?<br>help |                     | HYPOGLYCEMIA TREND Triggered when: 1 or more of the hypoglycemic events a day occur on 2 consecutive days                                                           |                                                 |                               |                     |                          |          |                          | HYP    | HYPOGLYCEMIA TREND           Triggered when:         1         or more of the hypoglycemic events a day occur on         2         consecutive days |         |                      |      |               |         | ۲   | 2         | ß   |
|                                       |                     | InfPODICERIA DUE TO HYPERCLICEMA OVERCORRECTION     Triggered when: 2 or more of the hypoghycemic events have a previous hyperghycemic event within a 2-hour window |                                                 |                               |                     |                          |          |                          | Trigge |                                                                                                    |         |                      |      |               |         |     | 0         |     |
|                                       |                     | MORE DET/                                                                                                    | MIA IN TIME BLOC<br>en: 2 or more hypo<br>MLS V | K<br>glycemic events occur in | n the same time blo | ck over 7 days           |          |                          |        | (                                                                                                    | Reset D | efault Settings      | 5    | ive Configura | tions   | 9   |           | 0   |

Data represented in the image is for illustrative purposes only. Not actual patient data.

While patterns are pre-defined, you can make changes to the pattern at any time in the **Configure Patterns section**.

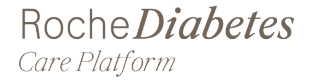

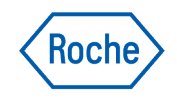

| Ar | rieal рати                                                                                   | IENT NUMBER              | DAT             | E OF BIRTH:     | DIABETES TYPE:  | CENTER:         |                 | Patient Setti |  |
|----|----------------------------------------------------------------------------------------------|--------------------------|-----------------|-----------------|-----------------|-----------------|-----------------|---------------|--|
| Ar |                                                                                              | ACCU-CHEK GUIDE ME METER |                 | 01/1980         | TYPE 2          | EMEA LATAM      |                 |               |  |
|    |                                                                                              |                          |                 |                 |                 |                 |                 |               |  |
|    | CURRENT TIME PERIOD COMPARE TIME PERIO                                                       | DS                       |                 |                 |                 |                 |                 |               |  |
|    |                                                                                              | _                        |                 |                 |                 |                 |                 |               |  |
|    | A Waskly Intervals                                                                           |                          |                 |                 |                 |                 |                 |               |  |
|    |                                                                                              |                          |                 |                 |                 |                 |                 |               |  |
|    |                                                                                              | AUG 31 - SEP 06          | SEP 07 - SEP 13 | SEP 14 - SEP 20 | SEP 21 - SEP 27 | SEP 28 - OCT 04 | OCT 05 - OCT 05 |               |  |
|    | <u>«</u> ( –                                                                                 | 2020                     | 2020            | 2020            | 2020            | 2020            | 2020            | — V W         |  |
|    |                                                                                              |                          |                 |                 |                 |                 |                 |               |  |
|    | HIPOGLICEMIA                                                                                 |                          |                 |                 |                 |                 |                 | ^             |  |
|    | Hypoglycemia Trend                                                                           |                          |                 |                 |                 |                 |                 |               |  |
|    | Triggered when: 1 or more of the<br>hypoglycemic events a day occur on 2<br>consecutive days |                          | •               |                 | •               |                 |                 |               |  |
|    |                                                                                              |                          |                 |                 |                 |                 |                 |               |  |
|    | Hypoglycemia due to<br>Hyperglycemia Overcorrection                                          |                          |                 |                 |                 |                 |                 |               |  |
|    | Triggered when: 2 or more of the<br>hypoglycemic events have a previous                      |                          |                 |                 |                 |                 |                 |               |  |
|    | window                                                                                       |                          |                 |                 |                 |                 |                 |               |  |
| 3  |                                                                                              |                          |                 |                 |                 |                 |                 |               |  |
| 3  | Hyponlycemia in Time Block                                                                   |                          |                 |                 |                 |                 |                 |               |  |

It is also possible to view your patient's pattern data as a comparative table. Simply click the **Compare View** tab in the top-left section above the graph. You then display patterns in weekly, monthly or quarterly intervals.